计算机等级考试一级上机Word题[14]计算机等级考试 PDF转 换可能丢失图片或格式,建议阅读原文

https://www.100test.com/kao\_ti2020/606/2021\_2022\_E8\_AE\_A1\_ E7\_AE\_97\_E6\_9C\_BA\_E7\_c98\_606884.htm 第60题、 \*\*\*\*\*\* 本 套题共有2小题 \*\*\*\*\*\* 一、在考生文件夹下,打开文 档DOC1.doc,操作完成后以原文件名保存文档。(1)将全 文中的"东胡"一词替换为"东湖",将标题段文字"绍兴 东湖"设置为黑体、二号、倾斜、居中。(2)将正文文字 设置为宋体、小四号,将标题段的段前间距设置为18磅,正 文各段落的段前间距设置为8磅。各段首字下沉2行,距正 文0.2厘米。 二、在考生文件夹下,打开文档DOC2.doc, 操 作完成后以原文件名保存文档。(1)对文中提供的数据转 换成5行5列的表格,设置表格列宽为2.3厘米,行高自动设置 。统计各学生的平均成绩,并按平均成绩递减排序。(2) 表格边框线设置为3.0磅实线,将第一行的下框线和第一列的 右框线设置为3.0磅的实线。第61题、\*\*\*\*\*\*本套题共有2小 题 \*\*\*\*\*\* 1、在考生文件夹下打开文档WD11.DOC,按照要求 完成下列操作。(1)将文中所有错词"辰星"替换为"晨 星";将标题段("神州数码新推晨星CX686投影机")设 置为小三号黑体、红色、居中、加单下划线。(2)将正文 各段文字("神州数码(中国)……出现的问题进行判断。 ")设置为五号仿宋\_GB2312;各段落行距20磅,首行缩 进0.8厘米,段前间距16磅。(3)将正文第三段("考虑到 国内用户……出现的问题进行判断。")分为等宽的两栏、 栏间加分隔线、栏间距为 0.3 厘米,并以原文件名保存文档。 2、在考生文件夹下打开文档WD12.DOC,按照要求完成下列

操作。(1)将表题段("世界部分城市天气预报")设置 为小四号蓝色黑体、居中,将文中后7行文字转换为一个7行4 列的表格。并按"低温()"列降序排列表格内容。(2) 设置表格列宽为2.8厘米、行高20磅、表格所有框线为蓝色1磅 单实线;表格中所有文字设置为五号楷体 GB2312、水平居 中;并以原文件名保存文档。第62题、\*\*\*\*\*\*本套题共有2小 题 \*\*\*\*\*\* 1、在考生文件夹下打开文档WD21.DOC,按照要求 完成下列操作。(1)将标题段("金山推出全球第一套蒙 文版办公软件")文字设置为三号阴影黑体、居中、加文字 蓝色底纹。(2)将正文各段文字("近日……文版的WPS OFFICE。")设置为小四号楷体 GB2312;各段落1.4倍行距 ,首行缩进0.8厘米,左右各缩进1.3厘米。(3)将文档页面 的纸型设置为"16开(18.4\*26厘米)"、左右边界各为3厘米 ;在页面底端(页脚)右边位置插入页码;并以原文件名保 存文档。 2、在考生文件夹下打开文档WD22.DOC, 按照要 求完成下列操作。(1)将表题段("企业员工工资情况表 ") 设置为小四号黑体、居中,将表格居中,表格中的第1 行第1列文字水平居中、其它各行各列文字右对齐。(2)设 置表格列宽为2.5厘米、行高20磅、表格内容按"基本工资" 列降序排列;并以原文件名保存文档。第63题、\*\*\*\*\*\*本套 题共有2小题 \*\*\*\*\*\* 1、在考生文件夹下打开文档WD31.DOC ,按照要求完成下列操作。(1)将文中所有"煤体"替换 为"媒体"将标题段("多媒体系统的特征")设置为小三 号、黄色空心、 楷体 GB2312、 居中;并将正文第三段文字 ("数字化特征是指各种......模拟信号方式。")移至第四 段文字("交互性是指……功能进行控制。")之后合为一

段。(2)将正文各段文字("多媒体计算机……模拟信号 方式。")设置为小四号宋体;各段落左右各缩进1.5厘米、 段前间距18磅。(3)将正文第一段("多媒体计算机…… 和数字化特征。")首字下沉三行,距正文0.3厘米;正文后 二段添加项目符号,并以原文件名保存文档。2、在考生文 件夹下打开文档WD32.DOC,按照要求完成下列操作。(1 )制作一个4行4列的表格,表格列宽2.5厘米、行高20磅:在 第1行第1列单元格中添加一对角线、将第2、3行的第4列单 元格均匀拆分为两列、将第4行的第2、3列单元格合并。(2 ) 设置表格外框线为蓝色双窄线 1.5磅、内框线为单实线0.75 磅;表格第1行添加黄色底纹;并以原文件名保存文档。制 作后的表格效果如下: 第64题、\*\*\*\*\*\* 本套题共有2小题 \*\*\*\*\*\*1、在考生文件夹下打开文档WD41.doc,按照要求完成 下列操作。(1)将标题段("IBM扩展WebSphere应用领域 ")的中文设置为四号、蓝色黑体、英文设置为四号蓝 色Tahoma字体;标题段居中、字符间距加宽1磅。(2)将正 文各段文字("近日……得到了有效扩展。")的中文设置 为五号宋体、英文设置为五号Tahoma字体;将文中所有"电 子商务"加下单划线;各段首行缩进0.8厘米,段前间距16磅 。 100Test 下载频道开通, 各类考试题目直接下载。详细请访 问 www.100test.com